## Spoje DÚK na objednání

Doprava Ústeckého kraje zajišťuje od roku 2024 tzv. spoje na objednání. V praxi to znamená, že si můžete u spojů, vyznačených v jízdním řádu, objednat příjezd zeleného autobusu DÚK na Vaši

zastávku. Tato možnost platí ale jen a pouze u linek a spojů, které jsou v jízdním řádu vyznačeny tímto symbolem: 죴

Aktuální

Objednání spoje na objednání funguje v rámci integrované dopravy DÚK pouze u vybraných autobusových linek a spojů, nikoliv u vlaků, lodních linek nebo v rámci integrovaných MHD.

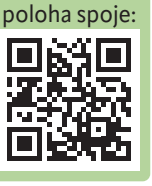

Úplné jízdní řády všech linek DÚK naleznete na www.dopravauk.cz.

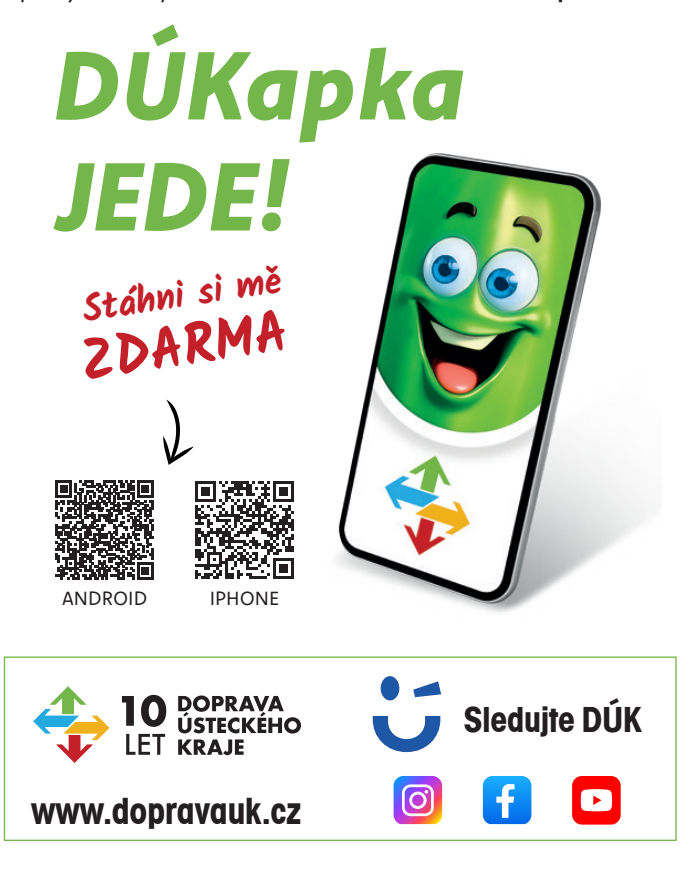

Zasílání připomínek a podnětů k Dopravě Ústeckého kraje: podnety@dopravauk.cz

Centrální dispečink DÚK: + 420 475 657 657

Vydává Ústecký kraj, Velká Hradební 3118, 400 02, Ústí nad Labem Informace Dopravy Ústeckého kraje č. 51/2024 Změna platnosti údajů vyhrazena. Uzávěrka 25. 10. 2024

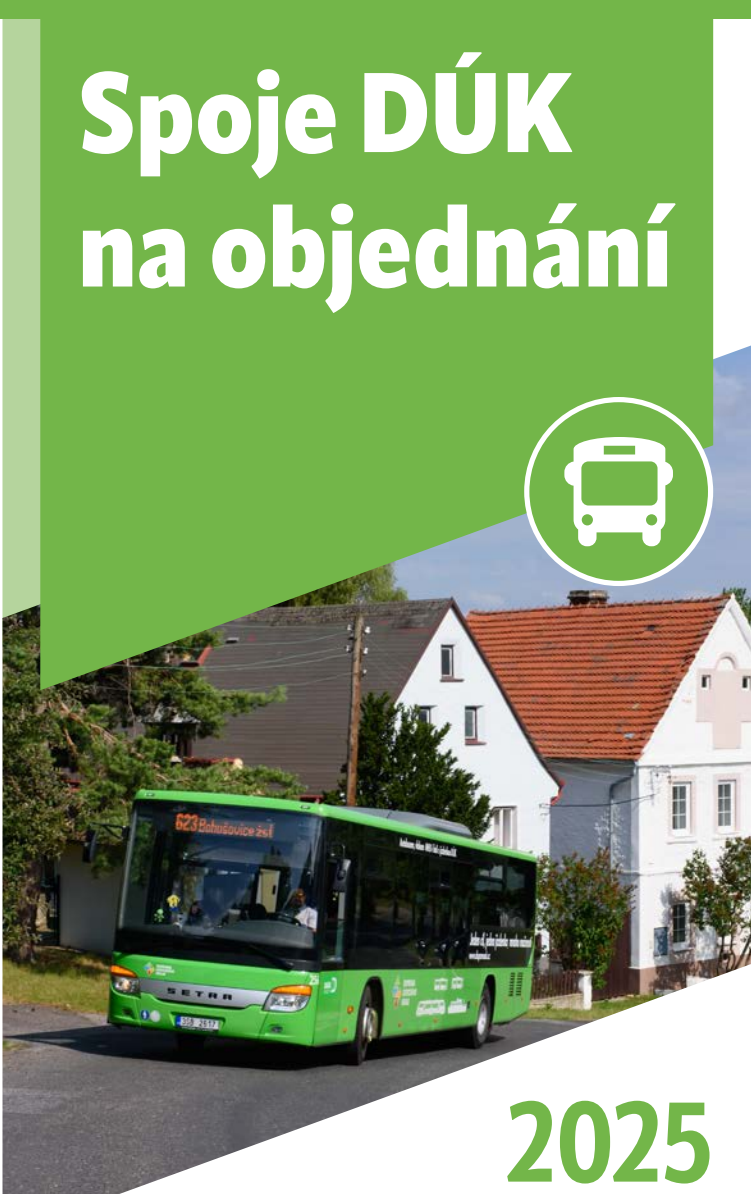

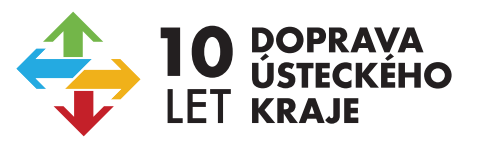

Platnost od 1. 11. 2024 | www.dopravauk.cz

## Jak si objednáte autobusový spoj? 🕾

- » autobus si musíte objednat předem nejpozději 60 minut před odjezdem spoje z Vámi zvolené zastávky
- » jděte na www.dopravauk.cz a stiskněte zelenou dlaždici "Objednat spoj"

|                                  |                             | Objednat spoj                 |
|----------------------------------|-----------------------------|-------------------------------|
| -                                | Tarif a physical posteriory | antermeter i secondario titat |
| Siliconstitute and the second of | Management of the statement | -                             |
|                                  |                             |                               |

» nebo využijte QR kód zde:

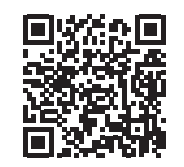

» klikněte v horní liště na "Objednávky spojů"

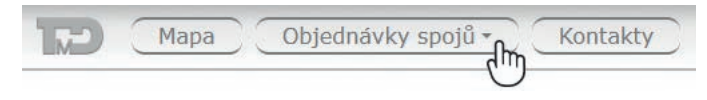

## » zvolte "Objednání spoje"

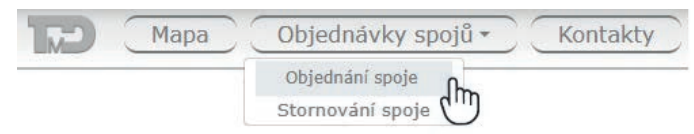

» "Vyberte datum" - zvolte datum ve kterém chcete cestovat

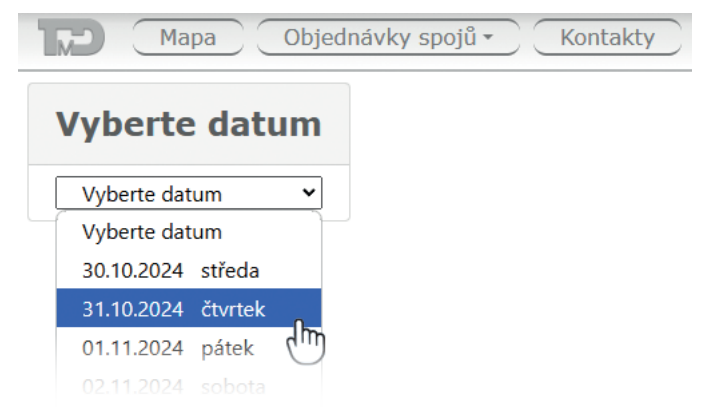

» "Vyberte zastávku" vyberte zastávku odkud chcete cestovat, lze vybrat jen ze zde nabízených zastávek, ostatní zastávky systému DÚK objednávku spoje neumožňují

## Vyberte zastávku

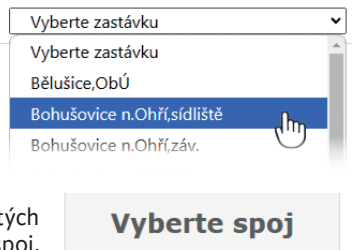

» "Vyberte spoj" – z nabídnutých spojů zvolte konkrétní čas a spoj, kterým chcete cestovat

» "Zadejte svoje kontakty"

- pro ověření Vaší objednávky spoje potřebujeme minimálně Vaše telefon-

ní číslo (musí se iednat o

mobilní telefon), bez jeho uvedení není možné ob-

jednávku dokončit, uvést

můžete i svůj e-mail, který je ale již nepovinnou položkou

- Vyberte spoj Vyberte spoj 00:38 623/101 Žitenice
- Zadejte svoje kontakty 123 456 789 imeno.primeni@email.cz Objednat dm
- » "Objednat" zadejte objednat objeví se "Potvrzení objednávky" a na telefon Vám přijde potvrzující SMS kód

| » zadejte doručený<br>SMS kód do<br>"Potvrzení<br>objednávky"<br>a stiskněte<br>"Potvrdit" | Potvrzení objednávky                                                                                                    |  |
|--------------------------------------------------------------------------------------------|----------------------------------------------------------------------------------------------------|--|
|                                                                                            | Pro potvrzení objednávky je potřeba zadat ověřovací kód ze SMS.<br>Datum a čas: <b>00:38 01.11.2024</b><br>Zastávka: <b>Bohušovice n.Ohří,sídliště</b><br>Spoj: <b>623/101</b> |  |
|                                                                                            | Referenční číslo objednávky:<br>1030154132595                                                                                                    |  |
|                                                                                            | Zadejte SMS kód.                                                                                                    |  |
|                                                                                            | Potvrdit 🕅                                                                                                    |  |

- » výborně přišlo Vám referenční číslo a spoj máte objednán s referenčním číslem můžete v případě potřeby svoji objednávku obdobným způsobem jako jste zadali stornovat
- » stornování naleznete po rozbalení "Objednávky spojů" v horní liště

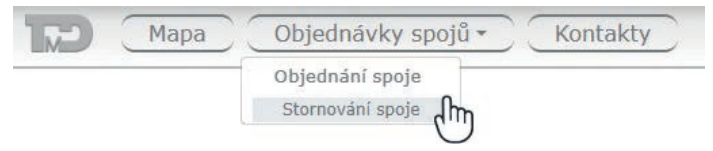

Spoj na objednání lze zajistit nebo zrušit i přes centrální dispečink DÚK na 475 657 657 - k dispozici je Vám denně od 04:00 do 24:00 hodin.